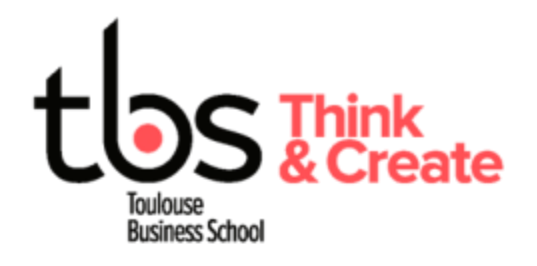

# Installing Cyber printers (Mac OS X)

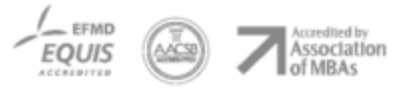

www.tbs-education.fr

### CONTENU

| 1 | Driver Install  |
|---|-----------------|
| 2 | Printer Install |

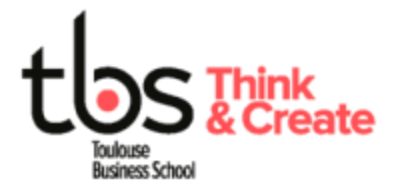

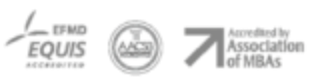

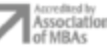

# 1 DRIVER INSTALL

#### You must be connected to the TBS wireless during the entire process

Download the driver with the link below

#### Printer Driver.dmg

Double-click on the downloaded file:

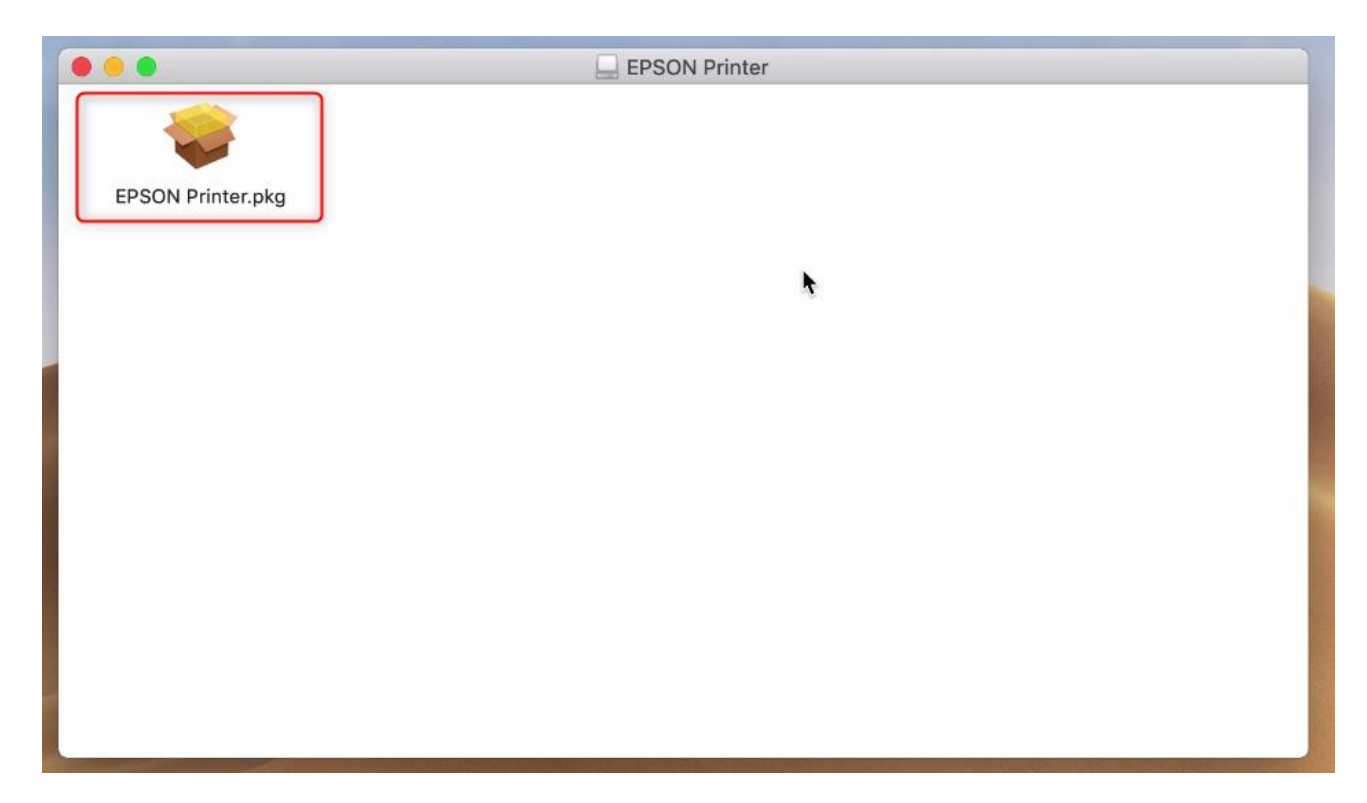

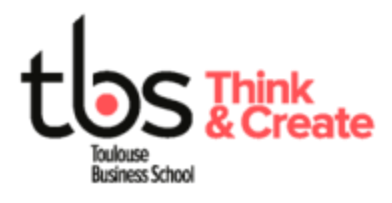

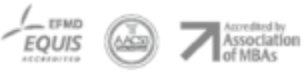

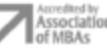

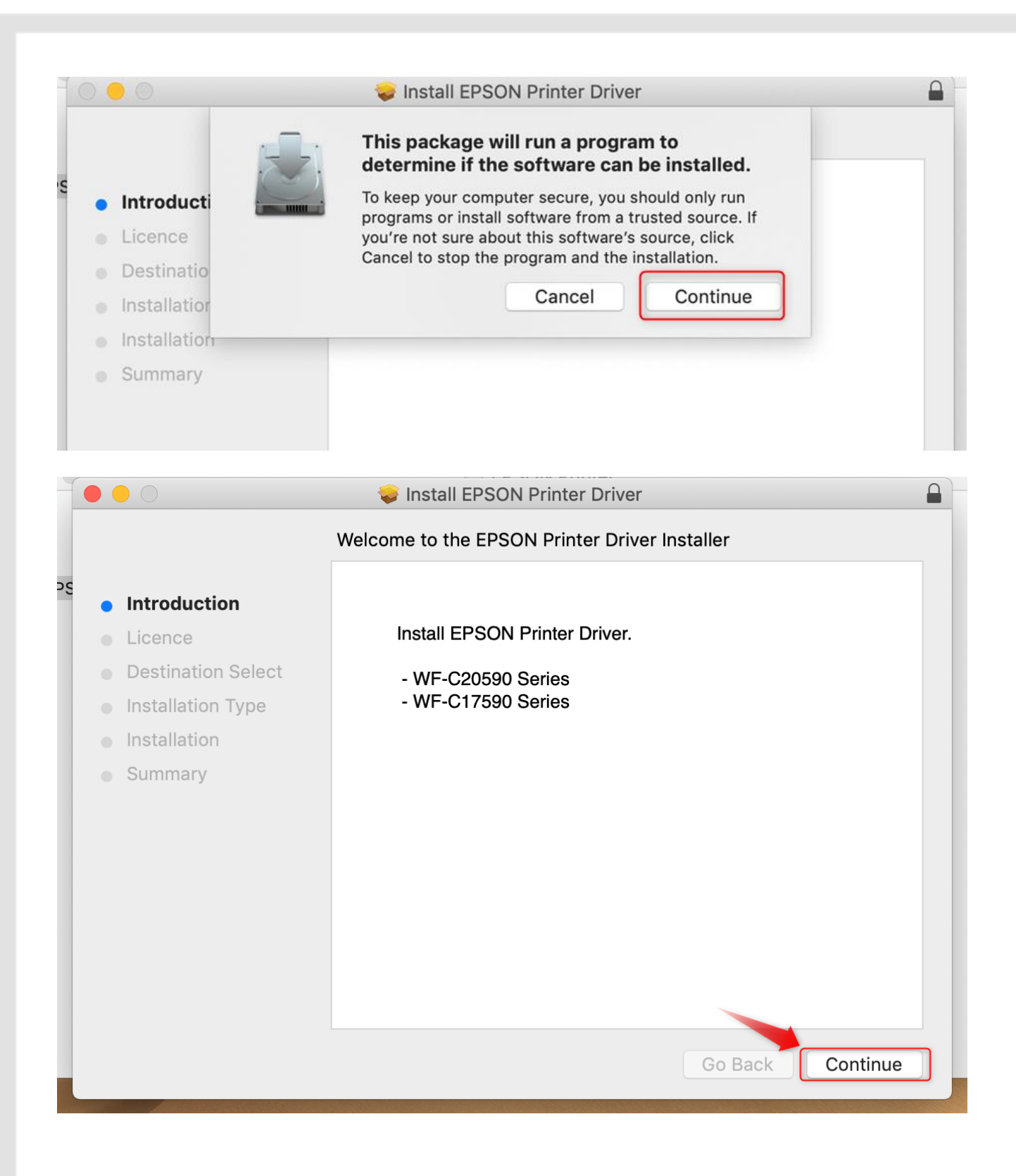

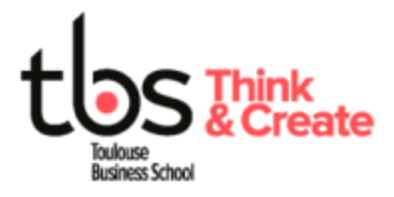

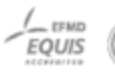

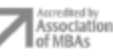

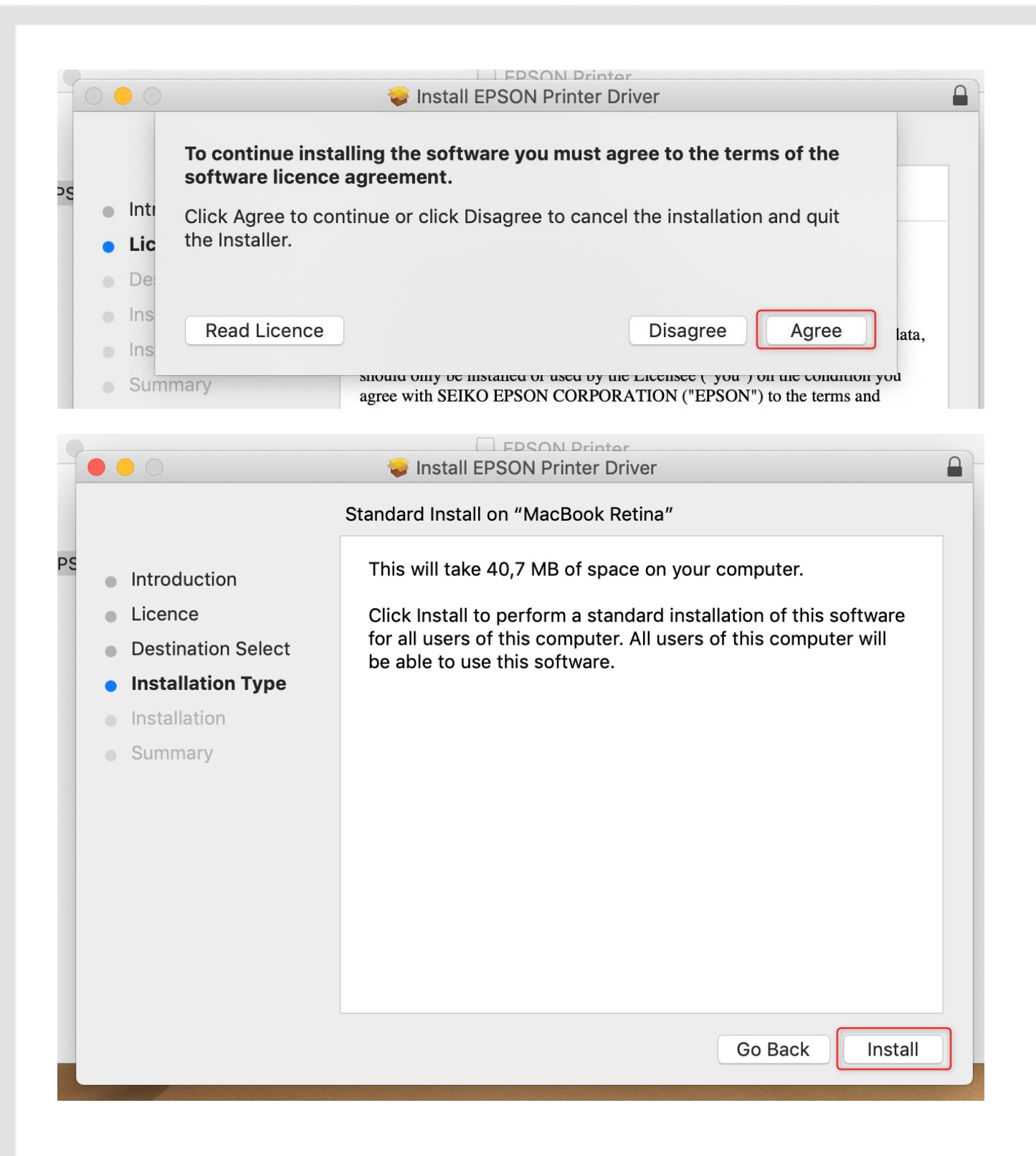

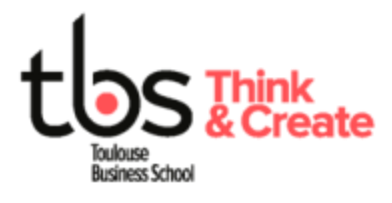

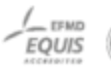

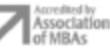

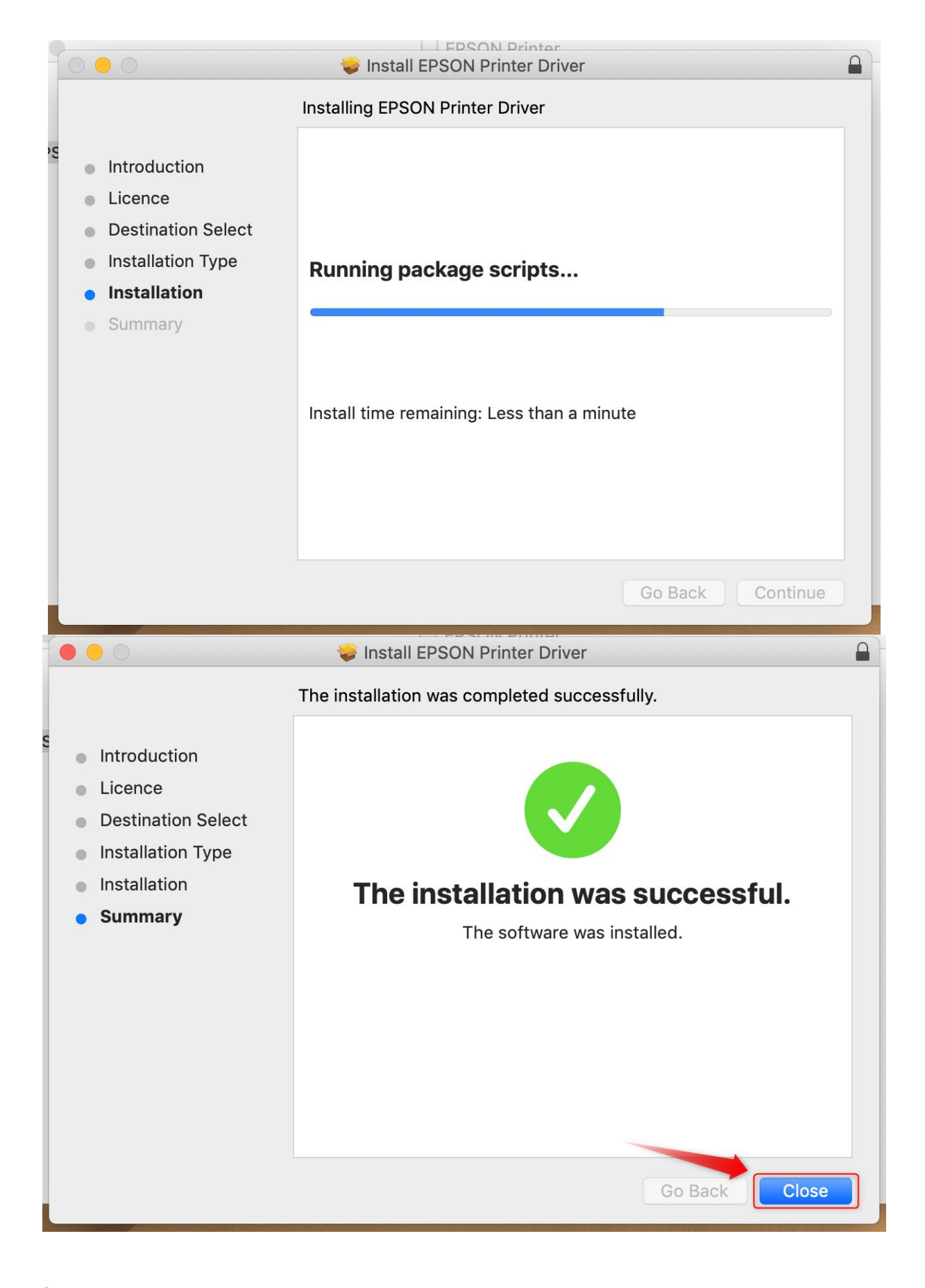

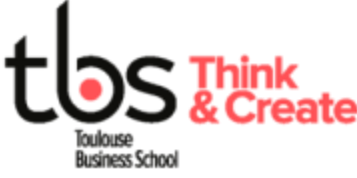

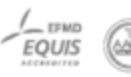

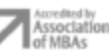

## **2 PRINTER INSTALL**

#### You can watch this video: Printer install.mov Or

- Open "Apple" menu

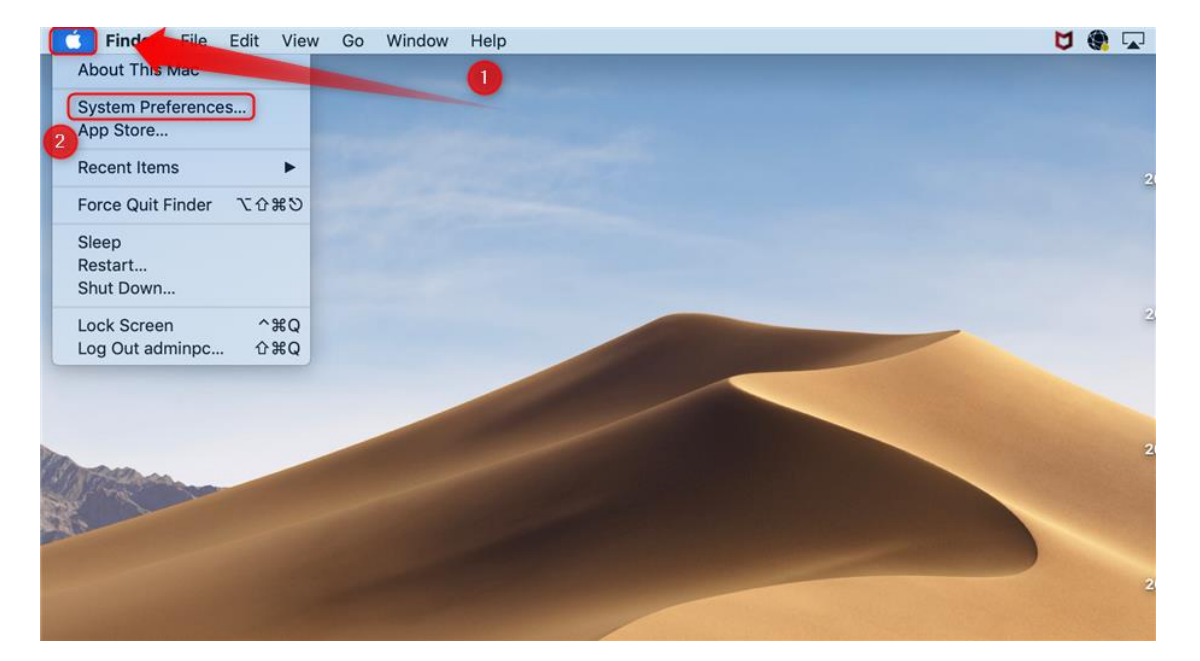

- Open "Printers & scanners"

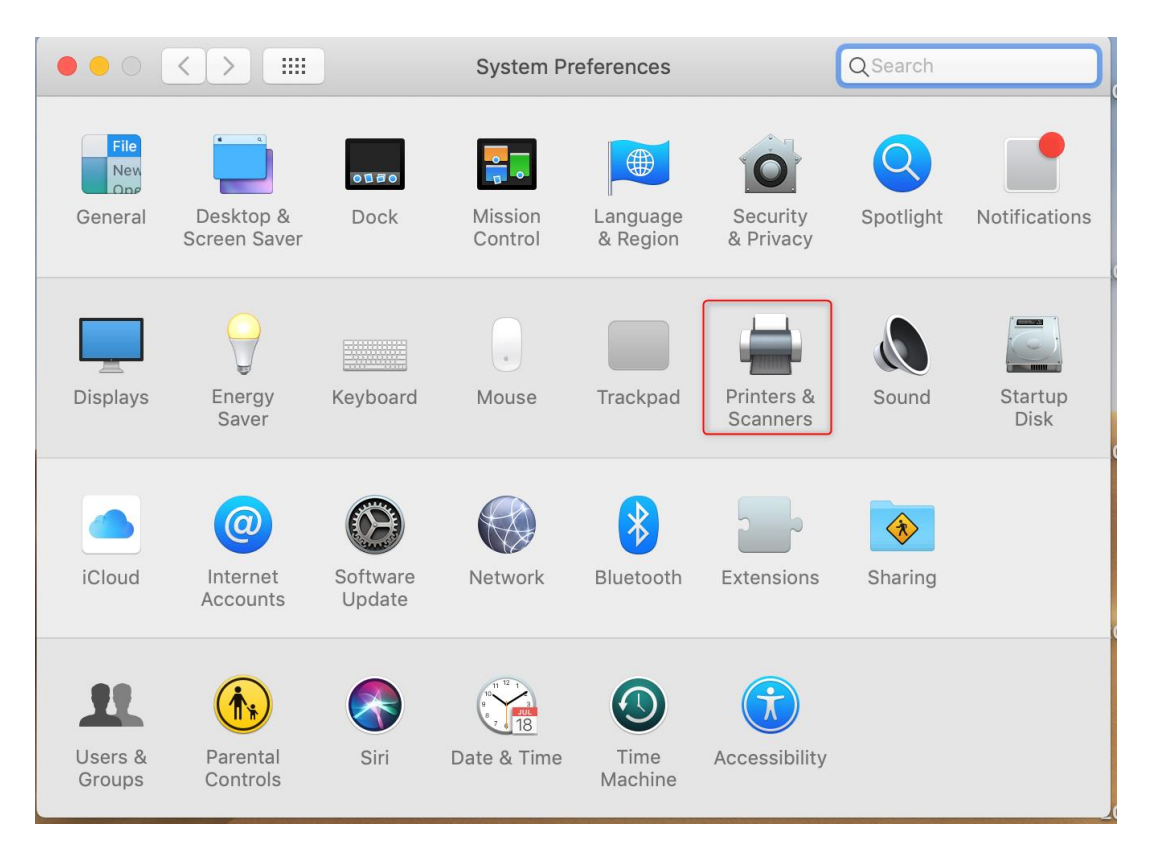

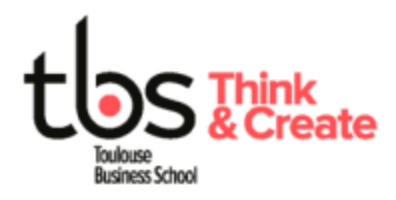

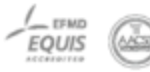

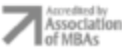

- Click "+"

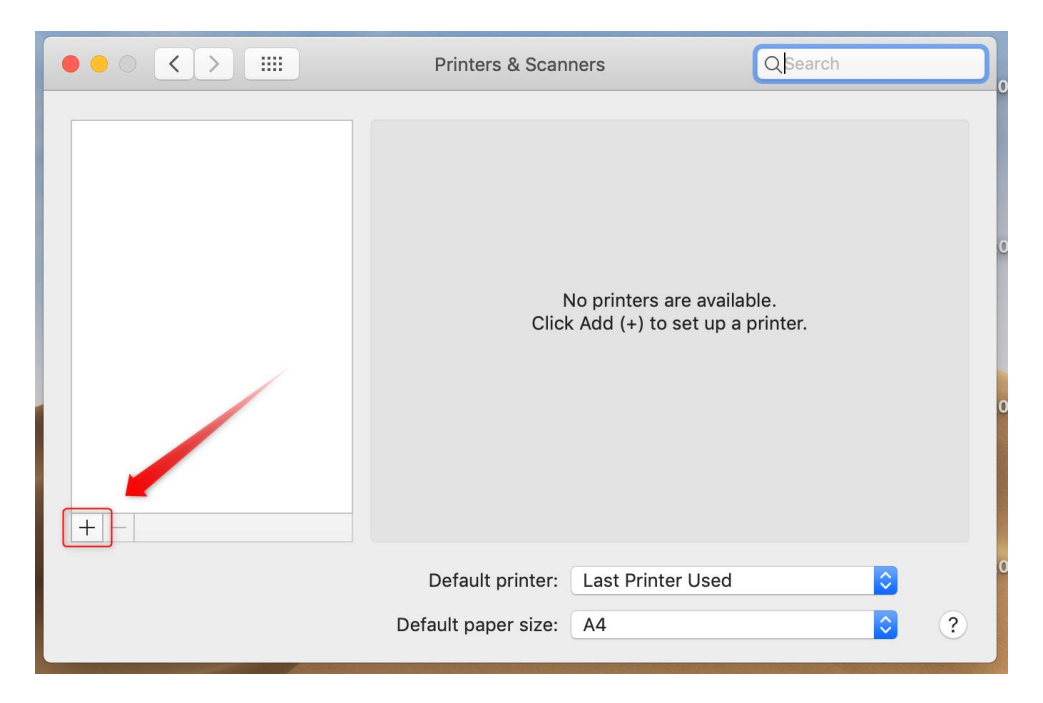

Click "IP" -

|                    | Add                              | 01  |
|--------------------|----------------------------------|-----|
|                    | Q Search                         |     |
| Default IP Windows | Search                           | _   |
| Name               | ∧ Kind                           | 011 |
|                    |                                  |     |
|                    |                                  |     |
|                    |                                  | s   |
|                    |                                  | 018 |
|                    |                                  |     |
|                    | Contraction of the second second |     |
| Name:              |                                  | 018 |
| Location:          |                                  |     |
| Use:               |                                  | \$  |
|                    |                                  | s   |
|                    |                                  | Add |
|                    |                                  |     |

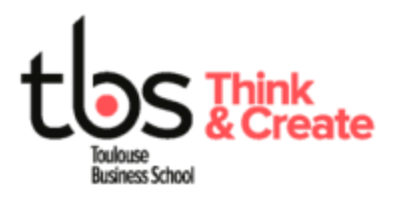

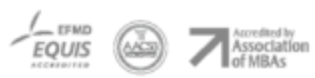

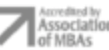

| <ul> <li>Address:</li> </ul> | type |
|------------------------------|------|
|------------------------------|------|

LASCROSSES : 192.168.68.74 for CYBER1 and 192.168.68.75 for CYBER2 : 192.168.68.90 for 2nd floor and 192.168.68.89 for 1st floor ENTIORE : 192.168.68.56 for CYBER1 and 192.168.68.57 for CYBER2 BOSCO : 192.168.68.69 for Cyber 2nd floor ALARIC : 192.168.68.88 for Cyber 3rd floor and 192.168.68.71 for Library PARIS : 192.168.68.87 for PARIS

- Check that protocol matches Line Printer Daemon LPD
- Type in the name matching the address of the first step
- Wait for "EPSON WF-C20590 Series" to show up <u>ou</u> manually select "Select Software..." then look for "EPSON WF-C20590 Series" in the list then click "OK"

|                                          |                       | Add        |           |  |  |  |  |
|------------------------------------------|-----------------------|------------|-----------|--|--|--|--|
| 🔒 🛞                                      | <b></b>               | Q Search   |           |  |  |  |  |
| Default IP W                             | /indows               | :          | Search    |  |  |  |  |
|                                          |                       |            |           |  |  |  |  |
| Address:                                 | 192.168.68.74         |            |           |  |  |  |  |
| Valid and complete host name or address. |                       |            |           |  |  |  |  |
| 2 Protocol:                              | Line Printer Daen     | mon - LPD  | <b></b>   |  |  |  |  |
| Queue:                                   |                       |            |           |  |  |  |  |
| Leave blank for default queue.           |                       |            |           |  |  |  |  |
|                                          |                       |            |           |  |  |  |  |
|                                          |                       |            |           |  |  |  |  |
|                                          |                       |            |           |  |  |  |  |
| 3 Name:                                  | 3 Name: 192.168.68.74 |            |           |  |  |  |  |
| Location:                                |                       |            |           |  |  |  |  |
| 4 Use:                                   | EPSON WF-C20          | 590 Series | <b>\$</b> |  |  |  |  |
|                                          |                       |            |           |  |  |  |  |
|                                          |                       |            | 5 Add     |  |  |  |  |
|                                          |                       |            |           |  |  |  |  |

- Repeat the steps from "2 Install Printer" to add another printer

Once the install process is done, you can print from your computer on both printers Cyber 1 and Cyber 2 while connected to WIFI TBS wireless network.

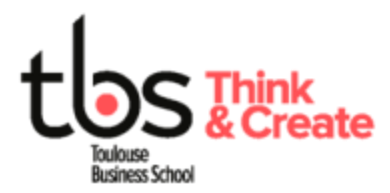

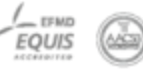

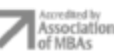